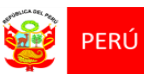

# MANUAL DE USUARIO PARA LA CONSULTA DE BOLETAS ELECTRÓNICAS DE PAGO DE INCENTIVOS

HOSPITAL NACIONAL DOCENTE MADRE NIÑO SAN BARTOLOME

2024

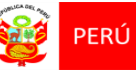

## ÍNDICE

| 1. | Interfaz de consulta de boletas | . 3 |
|----|---------------------------------|-----|
| 2. | Ingreso de datos personales     | . 3 |
| 3. | Ventana de boletas              | . 4 |
| 4. | Selección de año                | . 4 |
| 5. | Selección de boletas            | . 5 |

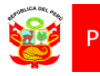

#### Interfaz de consulta de boletas 1.

Para poder ingresar al módulo de consulta de boletas electrónicas, se debe seguir el siguiente enlace en su navegador web:

https://boletas.sanbartolome.gob.pe

#### Ingreso de datos personales 2.

Después de ingresar al enlace se mostrará la siguiente pantalla.

| COLD         Microbiology         Suppring Microbiology           Microbiology         Microbiology         Microbiology |                                                               | Inicio Contáctanos Iniciar Sesión |
|----------------------------------------------------------------------------------------------------|---------------------------------------------------------------|-----------------------------------|
| CONSULTA DE BOLETAS D                                                                                                    | E INCENTIVOS - HSB                                            |                                   |
|                                                                                                    | DATOS DEL DNI                                                 |                                   |
|                                                                                                    | Número de DNI (*)                                             |                                   |
|                                                                                                    | Fecha de Nacimiento (*)                                       |                                   |
|                                                                                                    | dd/mm/aaaa                                                    |                                   |
|                                                                                                    | dd/mm/aaaa                                                    |                                   |
|                                                                                                    | Manual de Usuario                                             |                                   |
|                                                                                                    |                                                               |                                   |
|                                                                                                    |                                                               |                                   |
|                                                                                                    |                                                               |                                   |
| Hospital Nacional Docerite Madre Niño San Bar<br>Avenida Alfonso Ugarte 825 Cercad                                       | tolome - Derechos Reservados 2022<br>lo de Lima - Lima / Perú | <u>~</u>                          |
| Copyright 2022 © HONADOMANI San Bartolomé                                                                                | - Oficina de Estadística e Informática                        |                                   |

En el formulario datos del DNI debe colocar su número de DNI, fecha de nacimiento, fecha de emisión y presionar el botón consultar.

| DATOS DEL DNI           |  |
|-------------------------|--|
| Número de DNI (*)       |  |
|                         |  |
| Fecha de Nacimiento (*) |  |
| Fecha de Emisión (*)    |  |
| dd/mm/aaaa              |  |
| Consultar               |  |
| 🔀 Manual de Usuario     |  |

www.sanbartolome.gob.pe Av. Alfonso Ugarte 825

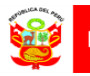

#### Ventana de boletas 3.

Luego de la validación de los datos del DNI, se mostrará la siguiente pantalla en la que se encuentran las boletas agrupadas por año.

| Boletas de Pago DNI Nro° 75424040 | ×  |
|-----------------------------------|----|
| 2022 -                            |    |
| 2021 -                            |    |
| 2020 🗸                            |    |
| 2019 🕶                            |    |
| 2018 🕶                            |    |
| 2017 🕶                            |    |
| 2016 🔫                            |    |
| 2015 🔫                            |    |
| Сегг                              | ar |

#### 4. Selección de año

Al seleccionar el año se desplegarán sus boletas correspondientes.

| Boletas de Pago DNI Nroº 75424040 ×              |
|--------------------------------------------------|
| 2022 -                                           |
| Descargar todas las boletas año 2022             |
| 01-2022                                          |
| 02-2022                                          |
| 03-2022                                          |
| 04-2022                                          |
| 05-2022                                          |
| 06-2022                                          |
| 07-2022                                          |
| 08-2022                                          |
| 09-2022                                          |
| 10-2022                                          |
| 11-2022                                          |
| 12-2022                                          |
| <ul> <li>▶ 11-2022</li> <li>▶ 12-2022</li> </ul> |

www.sanbartolome.gob.pe Av. Alfonso Ugarte 825

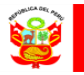

### 5. Selección de boletas

Para descargar todas las boletas correspondientes al año elegido se debe presionar sobre la primera opción, en el caso de querer descargar una sola boleta se debe presionar el correlativo del mes y año deseado.

| Boletas de Pago DNI Nroº 75424040 ×  |
|--------------------------------------|
| 2022 🕶                               |
| Descargar todas las boletas año 2022 |
| 01-2022                              |
| 02-2022                              |
| 03-2022                              |
| 04-2022 0                            |
| 05-2022                              |
| 66-2022                              |
| 07-2022                              |
| 08-2022                              |
| 09-2022                              |
| 10-2022                              |
| 11-2022                              |
| 12-2022                              |
|                                      |